# ftwilliam.com Admin Software User Group Meeting

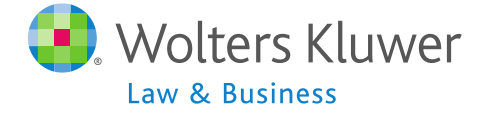

### Meeting #19 July 1, 2014

## Agenda

- The Miscellaneous Tasks menu
  - Vesting Export Reports
  - Required Minimum Distribution Menu
  - Form 5500 Data Report
  - 8955-SSA Export Menu
  - 1099-R Export Menu
- Update on the participation incentive
- Open discussion

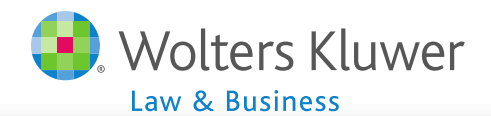

# The Miscellaneous Tasks Menu

### Select Task

white the section of the sector of the sector of the secto

Edit Census | Review Docs | Portal | Download Current | Download Prior | Upload Census

| Other Import/Export/Reports                                                   |                               | Print Reports |  |  |  |  |  |  |
|-------------------------------------------------------------------------------|-------------------------------|---------------|--|--|--|--|--|--|
| Scrub/Eligibilty Parameters                                                   | Do Data Scrub/Elig Calc (Run) | Print Reports |  |  |  |  |  |  |
| Set Allocation Parameters                                                     | Do Allocations (Run)          | Print Reports |  |  |  |  |  |  |
| Set Combined Test Parameters                                                  | Do Combined Test (Run)        | Print Reports |  |  |  |  |  |  |
| Set ADP/ACP Testing Parameters                                                | Do ADP/ACP Test (Run)         | Print Reports |  |  |  |  |  |  |
| Set General Test Parameters                                                   | Do General Test (Run)         | Print Reports |  |  |  |  |  |  |
| Set Top Heavy Test Parameters                                                 | Do Top Heavy Test (Run)       | Print Reports |  |  |  |  |  |  |
| Printing Parameters/Client Package                                            |                               |               |  |  |  |  |  |  |
| Set Printing Parameters                                                       | Select Reports                | Print Package |  |  |  |  |  |  |
| Miscellaneous Tasks                                                           |                               |               |  |  |  |  |  |  |
| RMD Menu   Vesting Export All Plans   Vesting Detail Export All Plans         |                               |               |  |  |  |  |  |  |
| 8955-SSA Export Menu   1099-R Export Menu                                     |                               |               |  |  |  |  |  |  |
| 5500 Data Report                                                              |                               |               |  |  |  |  |  |  |
| Global Participant Search   Summary of Test Results   Plan Highlights [excel] |                               |               |  |  |  |  |  |  |
|                                                                               |                               |               |  |  |  |  |  |  |

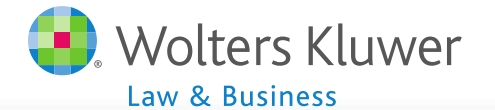

Datash Damasi

# Vesting Export Report

### Select Task

| Edit Census   Review Docs   Portal<br>Census | Download Current   Download         | Prior   Upload |
|----------------------------------------------|-------------------------------------|----------------|
| Other Import/Export/Reports                  |                                     | Print Reports  |
| Scrub/Eligibilty Parameters                  | Do Data Scrub/Elig Calc (Run)       | Print Reports  |
| Set Allocation Parameters                    | Do Allocations (Not run)            | Print Reports  |
| Set Combined Test Parameters                 | Do Combined Test (Not run)          | Print Reports  |
| Set ADP/ACP Testing Parameters               | Do ADP/ACP Test (Not run)           | Print Reports  |
| Set General Test Parameters                  | Do General Test (Not run)           | Run Combined   |
| Set Top Heavy Test Parameters                | Do Top Heavy Test (Not run)         | Print Reports  |
| Printing Parameters/Client Pa                | ckage                               |                |
| Set Printing Parameters                      | Select Reports                      | Print Package  |
| Miscellaneous Tasks                          |                                     |                |
| RMD Menu Vesting Export All Plan             | ns Vesting Detail Export All Plan   | IS             |
| 8955-SSA Export Menu   1099-R E              | xport Menu                          |                |
| 5500 Data Report                             |                                     |                |
| Global Participant Search   Summa            | ary of Test Results   Plan Highligh | its [excel]    |

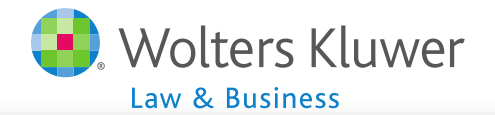

# Vesting Export Report Setup

- Links will become available only after the data scrub has been run.
- Must setup sources before data will populate within the report.
- Note: Running any of these report options will calculate vesting, so you do not need to run statements from the Transaction/Statement menu to get correct data.

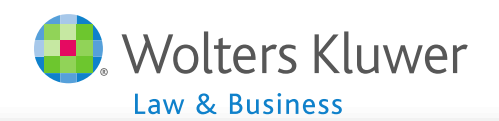

## Vesting Export Report Data

| Sample Plan                             |             |            |             |                     |          |         |            |                 |                  |                 |                    |
|-----------------------------------------|-------------|------------|-------------|---------------------|----------|---------|------------|-----------------|------------------|-----------------|--------------------|
| Vesting Report for Year End: 2012-12-31 |             |            |             |                     |          |         |            |                 |                  |                 |                    |
|                                         |             |            |             |                     |          |         |            |                 |                  |                 |                    |
| Participant Name                        | SSN         | Birth Date | Yrs Service | Participation Start | NRA      | NRADate | FTW Source | External Source | Vesting Override | Vesting Percent | Prior Distribution |
| Employee3, Firstname3                   | 100-01-0001 | 1/2/1955   | 7           | N/A                 | No - Age | N/A     | MATCH      | N/A             | No               | 100             | 0                  |
| Employee3, Firstname3                   | 100-01-0001 | 1/2/1955   | 7           | N/A                 | No - Age | N/A     | PS         | N/A             | No               | 100             | 0                  |
| Employee3, Firstname3                   | 100-01-0001 | 1/2/1955   | 7           | N/A                 | No - Age | N/A     | 401K       | N/A             | No               | 100             | 0                  |
| Employee4, Firstname4                   | 100-01-0003 | 3/2/1970   | 6           | N/A                 | No - Age | N/A     | 401K       | N/A             | No               | 100             | 0                  |
| Employee4, Firstname4                   | 100-01-0003 | 3/2/1970   | 6           | N/A                 | No - Age | N/A     | MATCH      | N/A             | No               | 100             | 0                  |
| Employee4, Firstname4                   | 100-01-0003 | 3/2/1970   | 6           | N/A                 | No - Age | N/A     | PS         | N/A             | No               | 100             | 0                  |
| Employee5, Firstname5                   | 100-01-0004 | 4/12/1975  | 0           | N/A                 | No - Age | N/A     | 401K       | N/A             | No               | 100             | 0                  |
| Employee5, Firstname5                   | 100-01-0004 | 4/12/1975  | 0           | N/A                 | No - Age | N/A     | MATCH      | N/A             | No               | 0               | 0                  |
| Employee5, Firstname5                   | 100-01-0004 | 4/12/1975  | 0           | N/A                 | No - Age | N/A     | PS         | N/A             | No               | 0               | 0                  |
| Employee6, Firstname6                   | 100-01-0006 | 6/16/1985  | 5           | N/A                 | No - Age | N/A     | 401K       | N/A             | No               | 100             | 0                  |
| Employee6, Firstname6                   | 100-01-0006 | 6/16/1985  | 5           | N/A                 | No - Age | N/A     | MATCH      | N/A             | No               | 80              | 0                  |
| Employee6, Firstname6                   | 100-01-0006 | 6/16/1985  | 5           | N/A                 | No - Age | N/A     | PS         | N/A             | No               | 80              | 0                  |
| Employee7, Firstname7                   | 100-01-0008 | 9/30/1991  | 0           | N/A                 | No - Age | N/A     | 401K       | N/A             | No               | 100             | 0                  |
| Employee7, Firstname7                   | 100-01-0008 | 9/30/1991  | 0           | N/A                 | No - Age | N/A     | MATCH      | N/A             | No               | 0               | 0                  |
| Employee7, Firstname7                   | 100-01-0008 | 9/30/1991  | 0           | N/A                 | No - Age | N/A     | PS         | N/A             | No               | 0               | 0                  |
| Employee1, Firstname1                   | 100-01-0010 | 2/2/1993   | 3           | N/A                 | No - Age | N/A     | 401K       | N/A             | No               | 100             | 0                  |
| Employee1, Firstname1                   | 100-01-0010 | 2/2/1993   | 3           | N/A                 | No - Age | N/A     | MATCH      | N/A             | No               | 40              | 0                  |
| Employee1, Firstname1                   | 100-01-0010 | 2/2/1993   | 3           | N/A                 | No - Age | N/A     | PS         | N/A             | No               | 40              | 0                  |
| Employee2, Firstname2                   | 100-01-0012 | 9/12/1995  | 0           | N/A                 | No - Age | N/A     | MATCH      | N/A             | No               | 0               | 0                  |
| Employee2, Firstname2                   | 100-01-0012 | 9/12/1995  | 0           | N/A                 | No - Age | N/A     | 401K       | N/A             | No               | 100             | 0                  |
| Employee2, Firstname2                   | 100-01-0012 | 9/12/1995  | 0           | N/A                 | No - Age | N/A     | PS         | N/A             | No               | 0               | 0                  |

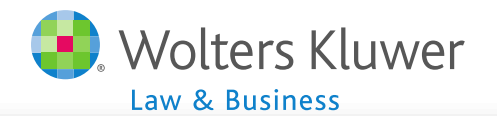

# Vesting Detail Export Report

### • The 'Vesting Detail Export' report adds two historical columns.

Hire/Term HistoryService History

| Sample Plan             |               |            |                                        |             |                                     |            |          |         |            |                 |            |           |             |
|-------------------------|---------------|------------|----------------------------------------|-------------|-------------------------------------|------------|----------|---------|------------|-----------------|------------|-----------|-------------|
| Vesting Report for Year | End: 2012-12- | 31         |                                        |             |                                     |            |          |         |            |                 |            |           |             |
|                         |               |            |                                        |             |                                     |            |          |         |            |                 |            |           |             |
| Participant Name        | SSN           | Birth Date | Hire/Term History                      | Yrs Service | Serv History                        | Part Start | NRA      | NRADate | FTW Source | External Source | Vesting OR | Vesting % | Prior Distr |
| Employee3, Firstname3   | 100-01-0001   | 1/2/1955   | 2006-01-01=>Hire                       | 7           | 2011-12-31=>9999/6;2012-12-31=>2080 | N/A        | No - Age | N/A     | PS         | N/A             | No         | 100       | 0           |
| Employee3, Firstname3   | 100-01-0001   | 1/2/1955   |                                        | 7           | 7                                   | N/A        | No - Age | N/A     | MATCH      | N/A             | No         | 100       | 0           |
| Employee3, Firstname3   | 100-01-0001   | 1/2/1955   |                                        | 7           | 7                                   | N/A        | No - Age | N/A     | 401K       | N/A             | No         | 100       | 0           |
| Employee4, Firstname4   | 100-01-0003   | 3/2/1970   | 2006-08-14=>Hire                       | 6           | 2011-12-31=>9999/5;2012-12-31=>2080 | N/A        | No - Age | N/A     | 401K       | N/A             | No         | 100       | 0           |
| Employee4, Firstname4   | 100-01-0003   | 3/2/1970   |                                        | 6           | 5                                   | N/A        | No - Age | N/A     | MATCH      | N/A             | No         | 100       | 0           |
| Employee4, Firstname4   | 100-01-0003   | 3/2/1970   |                                        | 6           | 5                                   | N/A        | No - Age | N/A     | PS         | N/A             | No         | 100       | 0           |
| Employee5, Firstname5   | 100-01-0004   | 4/12/1975  | 2007-03-15=>Hire;2010-09-16=>Terminate | 0           |                                     | N/A        | No - Age | N/A     | 401K       | N/A             | No         | 100       | 0           |
| Employee5, Firstname5   | 100-01-0004   | 4/12/1975  |                                        | 0           |                                     | N/A        | No - Age | N/A     | MATCH      | N/A             | No         | 0         | 0           |
| Employee5, Firstname5   | 100-01-0004   | 4/12/1975  |                                        | 0           |                                     | N/A        | No - Age | N/A     | PS         | N/A             | No         | 0         | 0           |
| Employee6, Firstname6   | 100-01-0006   | 6/16/1985  | 2008-04-12=>Hire                       | 5           | 2011-12-31=>9999/4;2012-12-31=>2080 | N/A        | No - Age | N/A     | 401K       | N/A             | No         | 100       | 0           |
| Employee6, Firstname6   | 100-01-0006   | 6/16/1985  |                                        | 5           | j                                   | N/A        | No - Age | N/A     | MATCH      | N/A             | No         | 80        | 0           |
| Employee6, Firstname6   | 100-01-0006   | 6/16/1985  |                                        | 5           | j                                   | N/A        | No - Age | N/A     | PS         | N/A             | No         | 80        | 0           |
| Employee7, Firstname7   | 100-01-0008   | 9/30/1991  | 2009-05-04=>Hire                       | 0           | 2012-12-31=>500                     | N/A        | No - Age | N/A     | 401K       | N/A             | No         | 100       | 0           |
| Employee7, Firstname7   | 100-01-0008   | 9/30/1991  |                                        | 0           |                                     | N/A        | No - Age | N/A     | MATCH      | N/A             | No         | 0         | 0           |
| Employee7, Firstname7   | 100-01-0008   | 9/30/1991  |                                        | 0           |                                     | N/A        | No - Age | N/A     | PS         | N/A             | No         | 0         | 0           |
| Employee1, Firstname1   | 100-01-0010   | 2/2/1993   | 2010-01-03=>Hire                       | 3           | 2011-12-31=>9999/2;2012-12-31=>2080 | N/A        | No - Age | N/A     | 401K       | N/A             | No         | 100       | 0           |
| Employee1, Firstname1   | 100-01-0010   | 2/2/1993   |                                        | 3           | 3                                   | N/A        | No - Age | N/A     | MATCH      | N/A             | No         | 40        | 0           |
| Employee1, Firstname1   | 100-01-0010   | 2/2/1993   |                                        | 3           | 3                                   | N/A        | No - Age | N/A     | PS         | N/A             | No         | 40        | 0           |
| Employee2, Firstname2   | 100-01-0012   | 9/12/1995  | 2011-02-02=>Hire                       | 0           | 2012-12-31=>500                     | N/A        | No - Age | N/A     | PS         | N/A             | No         | 0         | 0           |
| Employee2, Firstname2   | 100-01-0012   | 9/12/1995  |                                        | 0           |                                     | N/A        | No - Age | N/A     | 401K       | N/A             | No         | 100       | 0           |
| Employee2, Firstname2   | 100-01-0012   | 9/12/1995  |                                        | 0           |                                     | N/A        | No - Age | N/A     | MATCH      | N/A             | No         | 0         | 0           |

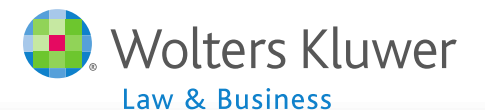

# Vesting Report – All Plans

- Prints same data as Vesting Export or Vesting Detail Export Reports.
- Additionally, the following was added to help users identify and sort companies and plans more easily:
  - FTW Company Number
  - FTW Plan Number
  - Customer ID

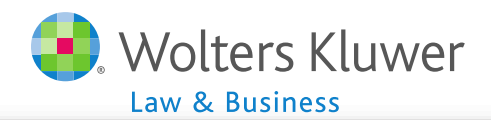

## **General Features**

- RMD, 8955-SSA and 1099-R all require data scrub AND statements to be run
- All can be done plan by plan or globally
- Data for 8955-SSA and 1099-R can be uploaded or 'pushed' to 5500/1099 software
  - Beware of global push

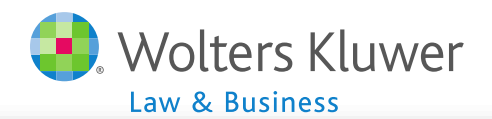

## **RMD** Rules - Reminder

- RBD = April 1 of the year following the year turn  $70\frac{1}{2}$ 
  - Unless non-owner and still employed
- Two distributions required that year
- RMD is account balance at the end of the prior year divided by life expectancy

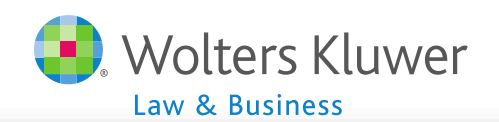

## RMD Menu

- Software will calculate required beginning dates and distribution amounts
  - For current and following plan years
- Detailed explanation of functionality in User Guide

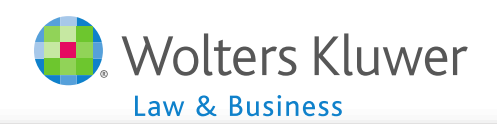

## RMD Menu

- Calculations require the following participant data:
  - Vested account balance for valuation year
  - Date of birth
  - Ownership data for calendar year turn 70½
  - Termination date and reason
  - Beneficiary's date of birth

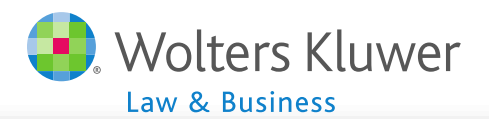

### Form 5500 Data Report

- Software will calculate participant counts for Form 5500/SF/EZ
- 'Pull' rather than 'Push' run report and verify counts in admin software then populate the fields in the 5500

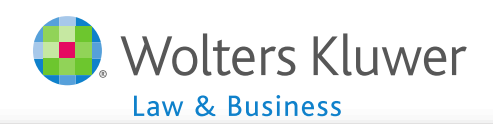

| Detail Part              | Detail Participant Data - 2013-12-31 |                  |                       |         |                   |              |               |                   |                            |                      |                       |                 |               |                |                       |                     |                                    |                                                |
|--------------------------|--------------------------------------|------------------|-----------------------|---------|-------------------|--------------|---------------|-------------------|----------------------------|----------------------|-----------------------|-----------------|---------------|----------------|-----------------------|---------------------|------------------------------------|------------------------------------------------|
| Name                     | Type                                 | Earliest<br>Date | Last<br>Day<br>Status | Balance | Vested<br>balance | 100%<br>Vest | Distributions | Part<br>at<br>BOY | Part<br>enter<br>at<br>BOY | Total<br>Part<br>BOY | Active<br>Part<br>BOY | Enter<br>During | Participating | Term<br>During | Active<br>EOY<br>(6a) | Ret w/o<br>benefits | Ret and<br>rec<br>benefits<br>(6b) | Ret,<br>entitled<br>to fut<br>benefits<br>(6c) |
| Employee1,<br>Firstname3 | Before                               | 2007-<br>7-1     | Active                | No      | No                | Yes          | No            | x                 |                            | x                    | x                     |                 | x             |                | x                     |                     |                                    |                                                |
| Employee2,<br>Firstname4 | Before                               | 2011-<br>1-1     | Active                | No      | No                | Yes          | No            | x                 |                            | x                    | x                     |                 | x             |                | x                     |                     |                                    |                                                |
| Employee3,<br>Firstname5 | Before                               | 2003-<br>1-1     | Active                | No      | No                | Yes          | No            | x                 |                            | x                    | x                     |                 | x             |                | x                     |                     |                                    |                                                |
| Employee4,<br>Firstname6 | First<br>day                         | 2013-<br>1-1     | Term                  | No      | No                | Yes          | No            |                   | x                          | x                    | x                     |                 | x             | х              |                       | x                   |                                    |                                                |
| Employee5,<br>Firstname7 | During                               | 2013-<br>7-1     | Active                | No      | No                | Yes          | No            |                   |                            |                      |                       | х               | x             |                | x                     |                     |                                    |                                                |
| Owner1,<br>Firstname1    | Before                               | 2002-<br>1-1     | Active                | No      | No                | Yes          | No            | x                 |                            | x                    | x                     |                 | x             |                | x                     |                     |                                    |                                                |
| Owner2,<br>Firstname2    | Before                               | 2001-<br>7-1     | Active                | No      | No                | Yes          | No            | x                 |                            | x                    | x                     |                 | x             |                | x                     |                     |                                    |                                                |
| <                        |                                      |                  |                       |         |                   |              |               |                   |                            |                      |                       |                 |               |                |                       |                     |                                    | >                                              |

 See list of participants and counts for each category

#### 5500 Data

|                                                                    | _ |
|--------------------------------------------------------------------|---|
| Participants on beginning of plan year (From 2012 5500):           | 5 |
| Participants entering plan on beginning of plan year:              | 1 |
| 5. Total Participants at the Beginning of Plan Year:               | 6 |
| Active Participants at the Beginning of the Year:                  | 6 |
| New Participants During the Year:                                  | 1 |
| Total Participating:                                               | 7 |
| Total terminating during Year:                                     | 1 |
| 6a. Active Participants at the End of the Year:                    | 6 |
| Retired or Separated Without Any Future Benefits:                  | 1 |
| 6b. Retired or Separated Participants Receiving Benefits:          | 0 |
| 6c. Retired or Separated Participants Entitled to Future Benefits: | 0 |
| 6d. Subtotal (6a+6b+6c):                                           | 6 |
| 6e. Deceased Participants Whose Beneficiaries Get Benefits:        | 0 |
| 6f. Total Participants at the End of the Year (6d+6e):             | 6 |
| 6g. Participants with Account Balance (N/A for Defined Benefits):  | 0 |
| 6h. Terminated Participants with Accrued Benefits not 100% Vested: | 0 |

## **Detailed Participant Count**

### 5500 Data

| Participants on beginning of plan year (From 2012 5500):           | 5 |
|--------------------------------------------------------------------|---|
| Participants entering plan on beginning of plan year:              | 1 |
| 5. Total Participants at the Beginning of Plan Year:               | 6 |
| Active Participants at the Beginning of the Year:                  | 6 |
| New Participants During the Year:                                  | 1 |
| Total Participating:                                               | 7 |
| Total terminating during Year:                                     | 1 |
| 6a. Active Participants at the End of the Year:                    | 6 |
| Retired or Separated Without Any Future Benefits:                  | 1 |
| 6b. Retired or Separated Participants Receiving Benefits:          | 0 |
| 6c. Retired or Separated Participants Entitled to Future Benefits: | 0 |
| 6d. Subtotal (6a+6b+6c):                                           | 6 |
| 6e. Deceased Participants Whose Beneficiaries Get Benefits:        | 0 |
| 6f. Total Participants at the End of the Year (6d+6e):             | 6 |
| 6g. Participants with Account Balance (N/A for Defined Benefits):  | 0 |
| 6h. Terminated Participants with Accrued Benefits not 100% Vested: |   |

 Counts indicate which line on Form 5500 will be populated

| Form 5500 |
|-----------|
|-----------|

| ? 5 | Total number of participants at the beginning of the plan year 🔕 Populate lines 5 and 6 from Admin                                  | 5  |   |
|-----|----------------------------------------------------------------------------------------------------|----|---|
| 6   | Number of participants as of the end of the plan year (welfare plans complete only lines 6a, 6b, 6c, and 6d).                       |    |   |
| a   | Active participants                                                                                                    | 6a |   |
| b   | Retired or separated participants receiving benefits                                                                                | 6b |   |
| c   | Other retired or separated participants entitled to future benefits                                                                 | 6c |   |
| c   | Subtotal. Add lines 6a, 6b, and 6c                                                                                                  | 6d | 0 |
| e   | Deceased participants whose beneficiaries are receiving or are entitled to receive benefits.                                        | 6e |   |
| f   | Total. Add lines 6d and 6e.                                                                                                    | 6f | 0 |
| ? 9 | Number of participants with account balances as of the end of the plan year (only defined contribution plans<br>complete this item) | 6g |   |
| ? h | Number of participants that terminated employment during the plan year with accrued benefits that were<br>less than 100% vested     | 6h |   |

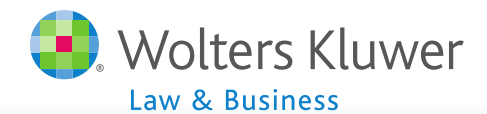

#### Form 8955-SSA - Create SSA Transfer Records

**CAUTION:** This will delete any SSA transfer records for the plan or all plans (depending on whether the function is called for all plans or for a single plan).

Select the Plan Month/Year End that matches the the year of the 8955-SSA you wish to export.

#### Select Plan Month/Year End

| 12 🗸 | 1 | 2013 | $\checkmark$ |
|------|---|------|--------------|
|------|---|------|--------------|

Also select which year to use when finding terminated participants.

Select Termination Year

Calculate for This Plan

Current Year 🗸

Calculate for All Plans

### Form 8955-SSA - Review/Edit Transfer Records

Select the Plan Month/Year End that matches the the year of the 8955-SSA Transfer Records.

#### Select Plan Month/Year End

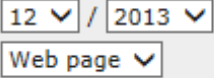

All Plans

Select type of report

This Plan

### Form 8955-SSA - Transfer SSA Data to 5500 System

CAUTION: Selecting 'Automatic Push' will delete any 8955-SSA records in the 5500 system for the plan or all plans

(depending on whether the function is called for all plans or for a single plan).

Selecting 'Create csv' will create a spreadsheet that can be manually uploaded to the 5500 system for the plan or all plans

(depending on whether the function is called for all plans or for a single plan.

Select the Plan Month/Year End that matches the the year you wish to transfer

Select Plan Month/Year End

Select mode of transfer

This Plan

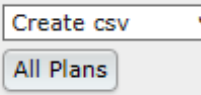

12 V / 2013 V

8955-SSA Export Menu

- Create records
- Review/Edit records
- Transfer records

Cluwer

### 8955-SSA Export Menu - Options

- Report current or prior year terminees
- See report as web page or CSV file
  - Select web page to edit records
- Download a CSV file to upload to the 5500 software or do automatic push

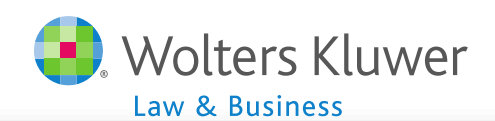

# **Edit Records Option**

### SSA Records

| partici | pants Cod   | led as '    | None' will not be transfe  | red         |                |             |                   |                   |        |
|---------|-------------|-------------|----------------------------|-------------|----------------|-------------|-------------------|-------------------|--------|
| Code    | Ann<br>Type | Ann<br>Freq | Participant Name           | SSN         | Term Date      | Term Reason | Ending<br>Balance | Vested<br>Balance | Status |
| My Cor  | npany JN    | 2012 [      | <b>)emo Plan  </b> Refresh |             |                |             |                   |                   |        |
| Α       | Α           | Α           | Grant, Cary                | 111-11-1119 | 08/17/2012     | Termination | 46542.71          | 46542.71          | ОК     |
|         |             |             |                            |             |                |             |                   |                   |        |
|         |             |             |                            |             | SSA Record     | ds          |                   |                   |        |
|         |             |             |                            |             | Code           | A V         |                   |                   |        |
|         |             |             |                            | 5           | Ann Type       | A 🗸         |                   |                   |        |
|         |             |             |                            |             | Ann Freq       | A 🗸         |                   |                   |        |
|         |             |             | 0.12                       |             | First Name     | Cary        |                   |                   |        |
|         |             | CK          | ON                         |             | Last Name      | Grant       |                   |                   |        |
|         | na          | cti/        | rinant                     |             | SSN            | 111-11-111  | 9                 |                   |        |
|         | pai         | un          | Jipani                     |             | Vested Balance | e 46542.71  |                   |                   |        |
|         | nai         | me          | <del>)</del>               |             | Update         |             |                   |                   |        |

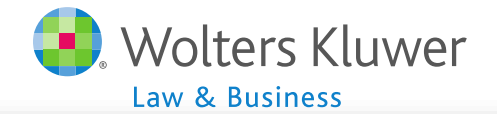

### 1099-R Export Menu

 Create records

 Review/Edit records

 Transfer records

### Form 1099-R - Create 1099 Transfer Records

**CAUTION:** This will delete any 1099 transfer records for the plan or all plans (depending on whether the function is called for all plans or for a single plan).

Select the Calendar Year End that matches the the year of the 1099-R you wish to export.

Select Calendar Year End

2013 🗸

Calculate for This Plan

Calculate for All Plans

### Form 1099-R - Review/Edit Transfer Records

Select the Calendar Year End that matches the the year of the 1099-R Transfer Records.

| Select Calendar Year End | 2013 🗸    |
|--------------------------|-----------|
| Select type of report    | Web page  |
| This Plan                | All Plans |

### Form 1099-R - Transfer Data to 1099 System

**CAUTION:** Selecting 'Automatic Push' will delete any 1099-R records in the 1099 system for the plan or all plans

(depending on whether the function is called for all plans or for a single plan).

Selecting 'Create csv' will create a spreadsheet that can be manually uploaded to the 1099 system for the plan or all plans

(depending on whether the function is called for all plans or for a single plan.

### Select Calendar Year End

Select mode of transfer

This Plan

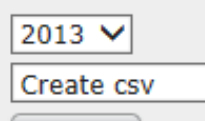

All Plans

 $\sim$ 

# 1099-R Export Menu - Options

- Select calendar year
- See report as web page or CSV file
  - Select web page to edit records
- Download a CSV file to upload to the 1099 software or do automatic push

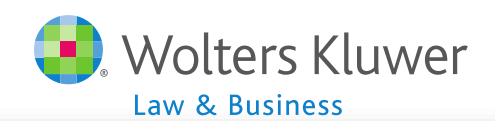

| 1099-R Records                          |                                             |                |                              |               |                           |  |
|-----------------------------------------|---------------------------------------------|----------------|------------------------------|---------------|---------------------------|--|
| Code 1<br>Code 2                        |                                             | Ed             | it Re                        |               | S                         |  |
| Participant TIN                         | 111-11-1123                                 |                |                              |               |                           |  |
| First Name                              | Vivien                                      |                | nolt                         |               |                           |  |
| Last Name                               | Leigh                                       | •              |                              |               |                           |  |
| Address                                 |                                             |                |                              |               |                           |  |
| City                                    |                                             |                | Click name to                |               |                           |  |
| State                                   | None 🗸                                      |                |                              |               |                           |  |
| PartZip                                 |                                             |                | dit                          |               |                           |  |
| Gross Distribution                      | 20000.00                                    | C              | un                           |               |                           |  |
| Taxable Amount                          | 20000.00                                    |                |                              |               |                           |  |
| Taxable Amt Not Det<br>(1=checked)      | 0 🗸                                         |                |                              |               |                           |  |
| Total Distribution<br>(1=checked)       | 1 🗸                                         |                |                              |               |                           |  |
| Federal Tax WH                          | 4000.00                                     |                |                              |               |                           |  |
| Update                                  |                                             |                |                              |               |                           |  |
| 1099-R Records                          |                                             |                |                              |               |                           |  |
| PayerTIN PartTIN                        | Participant Name Gross                      | Dist xable Amt | PartTaxAmt Fed Ta:<br>NotDet | w WH Code1 Co | ode2 StatusMessage        |  |
| My Company, JN 2012 Demo Plan   Refresh |                                             |                |                              |               |                           |  |
| 111-11-111                              | 1 Bacall, Lauren 550<br>3 Leigh Vivien 2000 | 00.00 5500.00  | 0 11                         | 00.00 1       | Bad Payer TIN Bad Address |  |
|                                         |                                             | 20000.00       |                              |               | bad Payer The bad Addless |  |

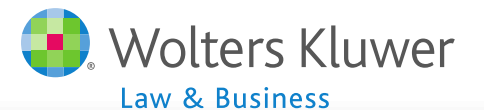

### **User Group Participation Incentive**

- Last meeting we introduced an initiative to encourage participation in user group meetings
- We received several entries already
- Jennifer J earned six entries today!

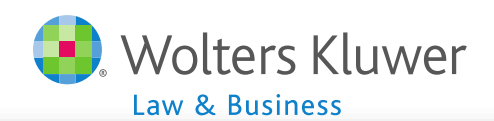

# Competition

- We are soliciting the following:
  - Share your favorite feature of the admin software
  - Share an 'Ah ha moment' with the software
  - Suggest a topic for a future user group meeting
  - Suggest a topic for a future user group meeting
    AND volunteer to lead discussion on it
  - Supply new vendor information (mentioned above)

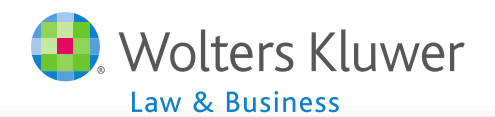

## Increase Your Odds

|                                                                                 | # |  |
|---------------------------------------------------------------------------------|---|--|
| Share your favorite feature                                                     |   |  |
| Share an 'Ah ha moment'                                                         | 1 |  |
| Suggest a topic for a meeting                                                   | 1 |  |
| Suggest a topic AND ftw demos it                                                | 2 |  |
| Supply instructions for a current<br>vendor<br>(not ING, John Hancock, Lincoln) |   |  |
| Supply new vendor information                                                   | 3 |  |
| Suggest a topic AND volunteer to lead                                           | 6 |  |

## Incentive

- All entries will go into a drawing at the User Conference – Admin User Group 'Meet and Greet' August 3, 2014
- Drawing is for an AMEX gift card (amount to be announced during June meeting)
- You DO NOT have to attend the user conference to win
- Submit your entries between now and August 1, 2014 to support@ftwilliam.com

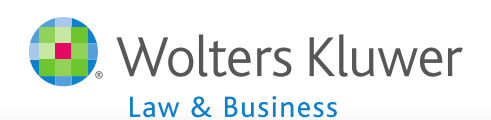

# **Open Discussion**

- Meet & Greet Sunday afternoon at the ftw User Conference August 3-5, 2014 in Chicago
- Next regular meeting Tuesday, September 2, 2014
- Ideas for future agenda items; questions, ideas, suggestions.....
- Thank you for attending!

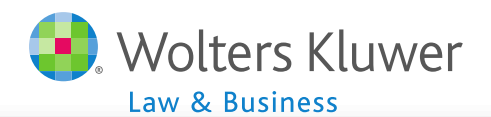